## PRODUCTIV

For Internal Use Only

## Using Speaker Notes in Presentation 2013

Do you sometimes forget what to say during a presentation? Kingsoft presentation 2013 provides a feature where you can add important key points to each slide that you can follow as a hint. This speaker notes will appear only on your computer and not on the projector.

<u>Click here</u> to know how to use speaker notes in Kingsoft Presentation.

> Prepared by Information Security and IT Governance Division of ICT. ProductivI.T.y showcases tips & tricks on various office and branch applications.

owerPoint

0

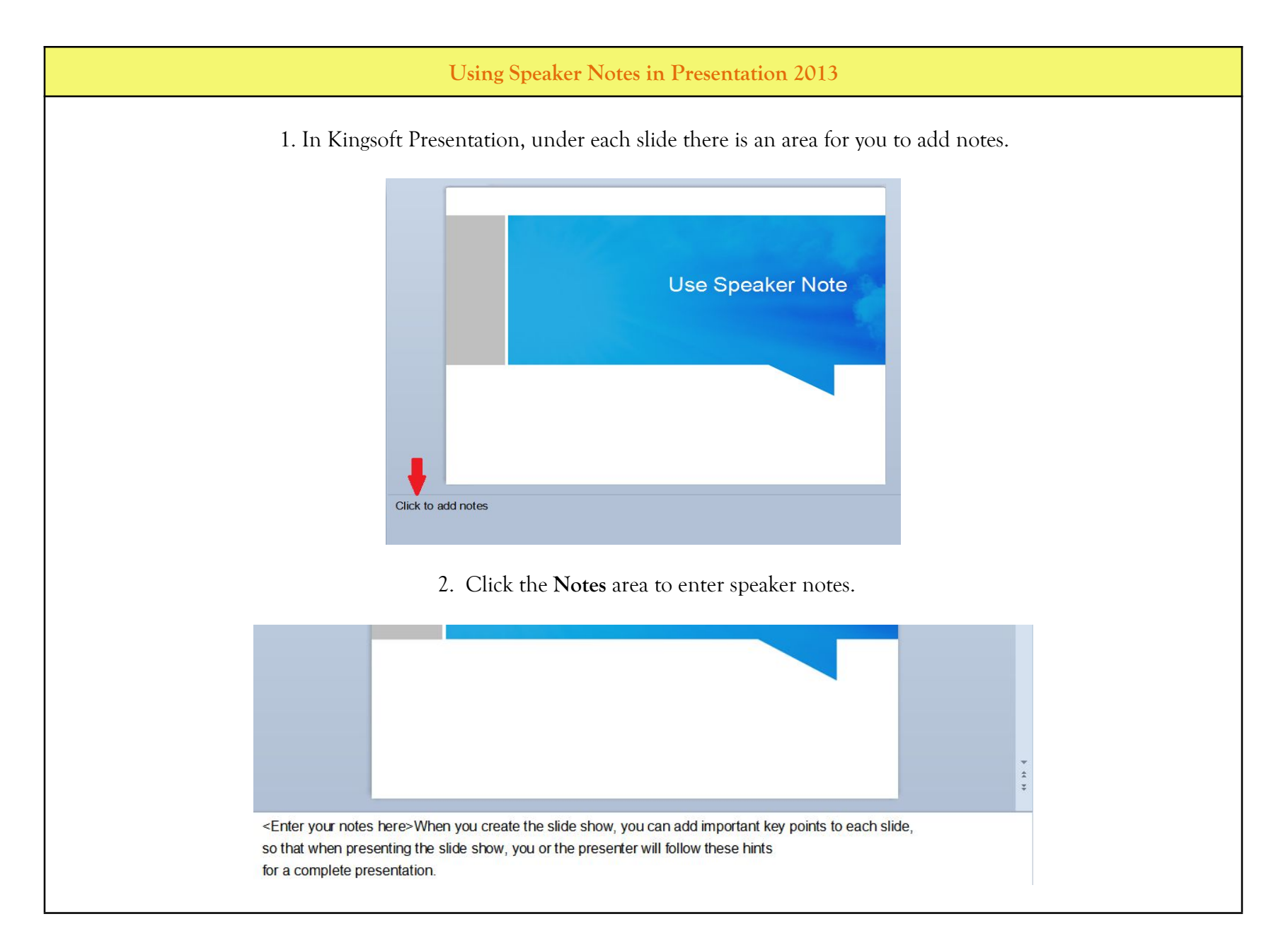

3. To view the speaker notes while presenting, play the slide show then right click on the slide.

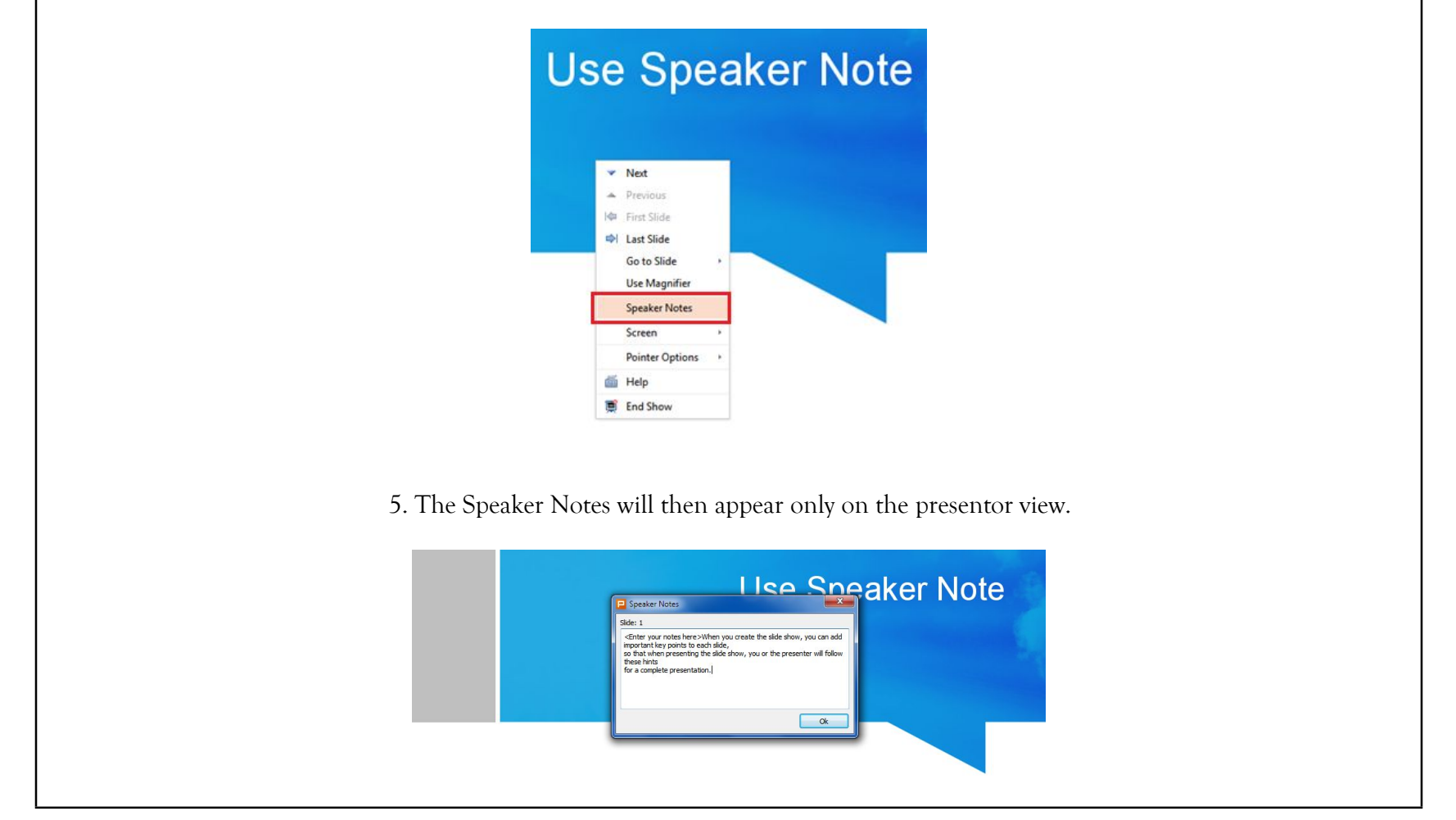

4. On the menu that will appear, select Speaker Notes.

We value your feedback. Please help us improve our ProductivI.T.y releases by filling out the <u>"Serbisyong Bida"</u> online survey form. You may also email your comments and suggestions to <u>ict-process@pjlhuillier.com</u>. <u>Click here</u> for back issues of ProductivI.T.y in MyLink.